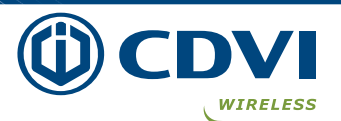

## Introduction

## A6U49 - UHF READER U4Go

## **General description**

A6U49 is a middle range high performance UHF RFID integrated reader.

It supports fast tag read/write operation with high identification rate. It can widely applied in many RFID application systems such as logistics, access control, anti-counterfeit and industrial production process control system.

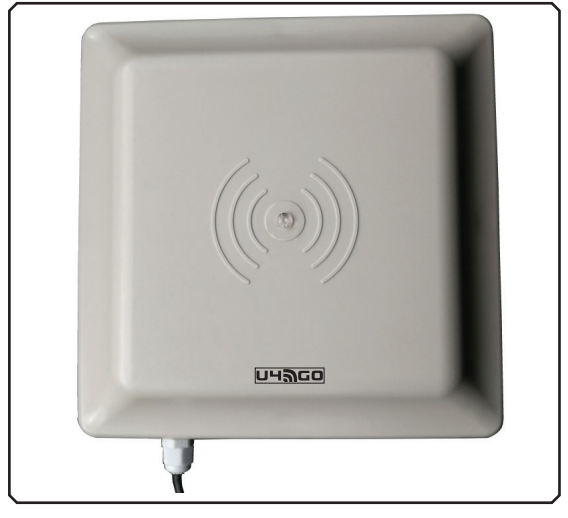

## Working principle

The installer's choice

The reader A6U49 generates continuously a RF signal in the band 902 - 928 MHz.

When a passive tag ( card, sticker or car plate type ), carried by an user or fixed on a vehicle enters in the RF field, generated by the reader, a small perturbation occurs: the tag replies with an encrypted signal, that includes its s/n and more information. These are then detected by the reader which transmits the signal to the decrypting I/F device, that makes them available in wiegand format or activate a relay.

The wiegand signal can be read by an Access Control System that gives the final authorization to the user.

The reader comes with the corresponding I/F device which has a RF receiver built-in, operating at 433,92 MHz, with a memory for 100 remote controls, type Erone 128.

The remote control can be used as an alternative means of identification from longer range, with the very high security level given by the 128 bit rolling code, encrypted AES128.

## 2 U4Go Range

| Part-name | Part-Number | Description                        |
|-----------|-------------|------------------------------------|
| A10U48    | F0103000125 | READER UHF LONG RANGE U4GO 865 MHz |
| A10U49    | F0103000126 | READER UHF LONG RANGE U4GO 902 MHz |
| A6U48     | F0103000127 | READER UHF 6M U4GO 865 MHz         |
| A6U49     | F0103000128 | READER UHF 6M U4GO 902 MHz         |
| ATU48     | F0103000129 | ADHESIVE TAG U4GO                  |
| CHU4GO    | F0103000031 | CARD HOLDER U4GO                   |
| CTU48     | F0103000132 | CARD TAG U4GO                      |
| PTU48     | F0103000134 | CAR PLATE TAG U4GO                 |
| RXU4GO128 | F0103000137 | I/F RECEIVER U4GO - 128            |

## **Technical specifications : Reader**

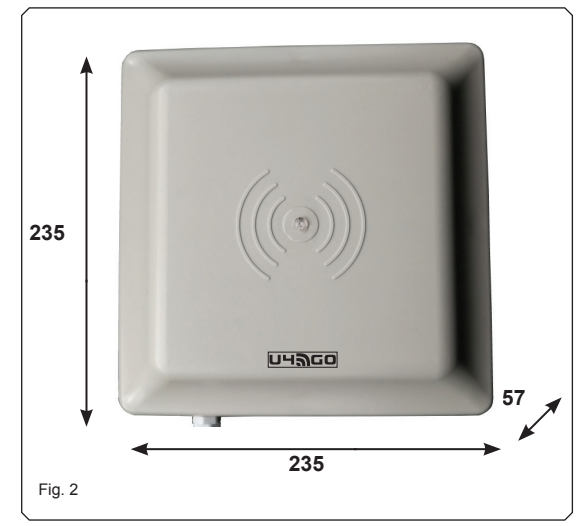

| Operating frequency range     | 902 - 928 MHz              |
|-------------------------------|----------------------------|
| Transmission type             | FHSS                       |
| Detection range in open space | 6 m (*)                    |
| Rated Power supply (Ta=25°C)  | 9 Vdc ( 8V min,12V max)    |
| Current consumption (average) | 350 mA                     |
| Max current consumption       | 650 mA                     |
| Operating temperature         | 20°C ÷ +60°C               |
| Storage temperature           | 25°C ÷ +80°C               |
| Weight                        | 900 g.                     |
| Protocol tag supported        | ISO18000-6B, ISO18000-6C   |
|                               | EPC C1G2)                  |
| RF output power               | up to 30 dBm ( adjustable) |
| Vehicle Moving Speed          | 80 Km/h                    |
| Output                        | RS-485                     |
| Dimensions                    | 235 x 235 x 57 mm          |
|                               |                            |

(\*) Effective distance depends on antenna, tag and environment

## Technical specifications : I/F w/built-in radio receiver

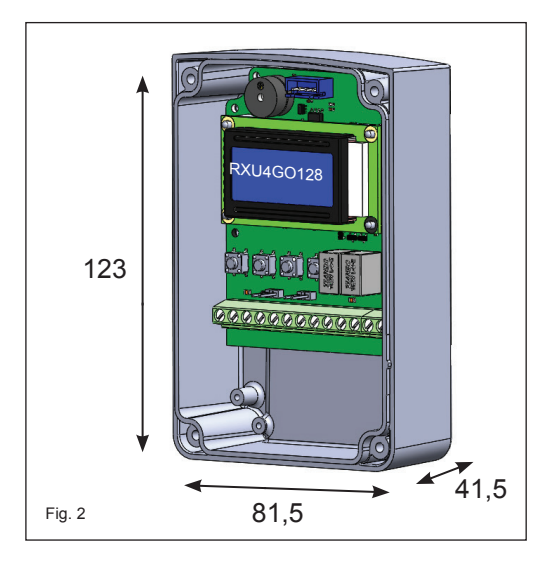

4

WIRELESS

| Operating frequency                    | .433,92 MHz                   |
|----------------------------------------|-------------------------------|
| Demodulation                           | .GFSK                         |
| Sensitivity ( for good signal )        | 115 dBm                       |
| Power supply:                          | .12/24 Vac/dc                 |
| Current consumption (@12 Vdc )         | .from 25 to 50 mA (max)       |
| Encryption                             | .AES128 bit                   |
| Input                                  | .RS-485                       |
| Outputs                                | .Relay, Wiegand               |
| Wiegand protocols supported            | .26 - 30 - 44 bit             |
| Memory capacity                        | .7560 tags                    |
|                                        | . 100 remote controls         |
| Relays                                 | .2 x 24 VA - max 48Vdc        |
| Relay operating mode                   | .pulse, step, delayed         |
| Delay                                  | .from 1 sec. to 23 h : 59 min |
| Retransmission period over wiegand bus | . from 100 mS to 2 Sec.       |
| Relay pulse                            | .300 mS                       |
| Operating temperature:                 | 10 ÷ +60°C                    |
| Enclosure IP protection:               | .IP55                         |
| Dimensions:                            | . 120 x 80 x 40 mm            |
| Weight                                 | .65 gr.                       |

The installer's choice

## 5 Transmitters Erone 128

| Part-name | Part-Number | Description                |
|-----------|-------------|----------------------------|
| S3TR128E2 | F1002000089 | TRANSMITTER ERONE 128 2 CH |
| S3TR128E4 | F1002000090 | TRANSMITTER ERONE 128 4 CH |

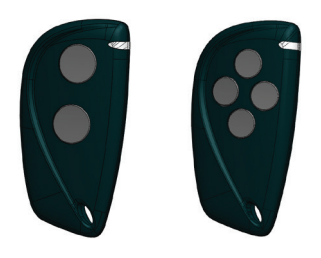

## 5 Mounting of the reader

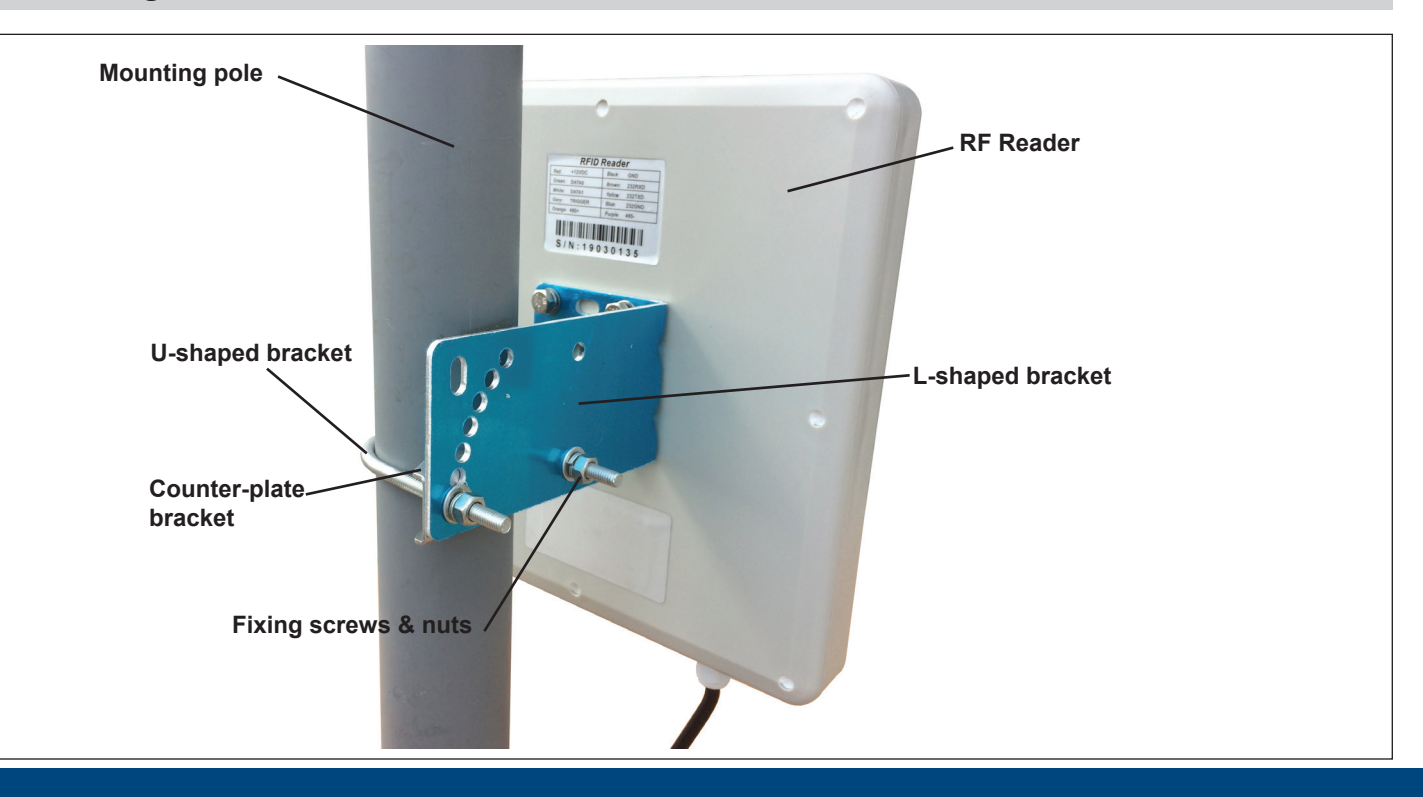

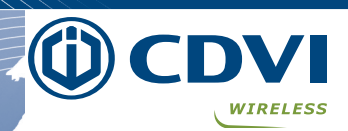

## Mounting the I/F receiver

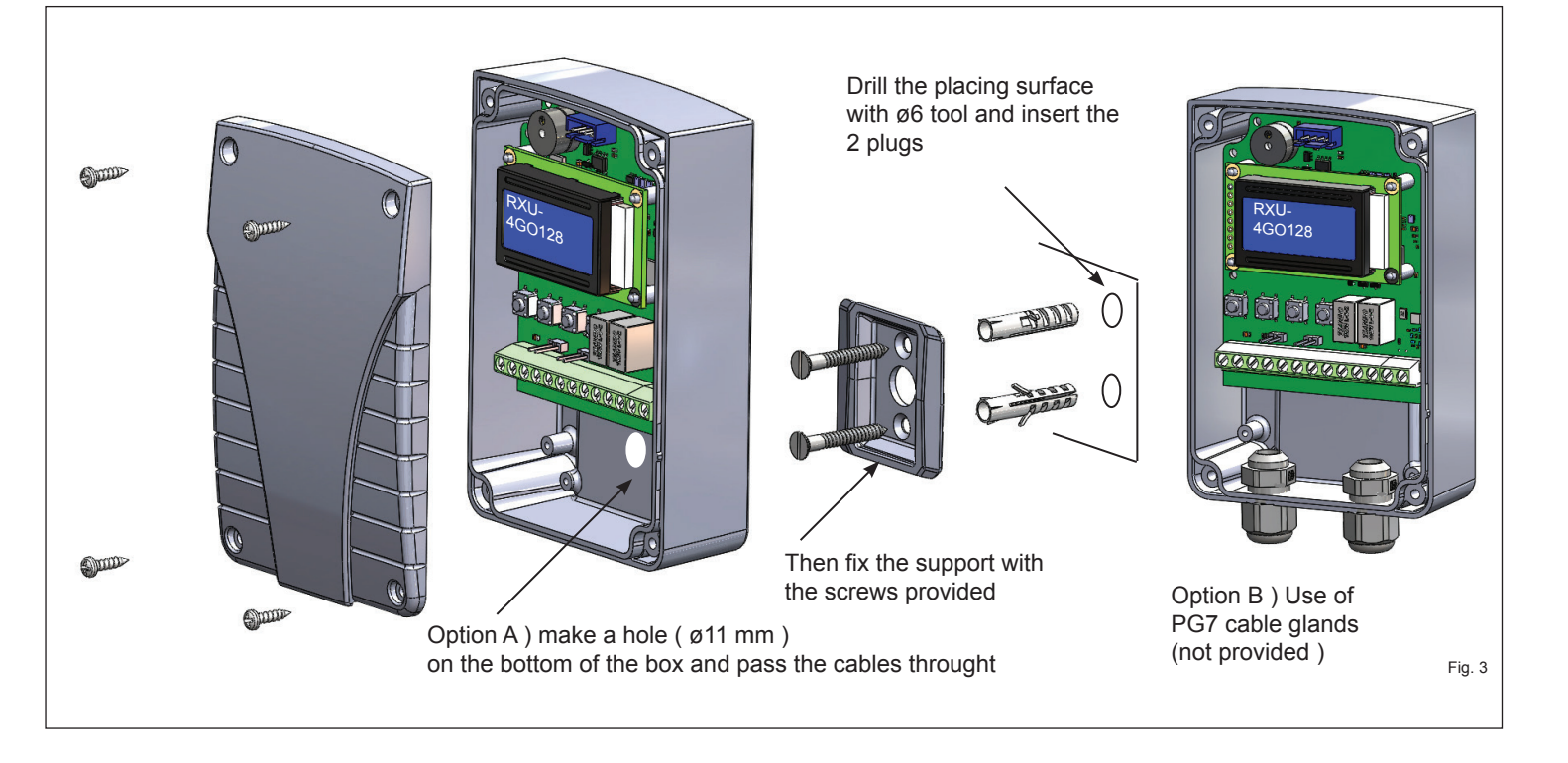

The installer's choice

## Connections

8

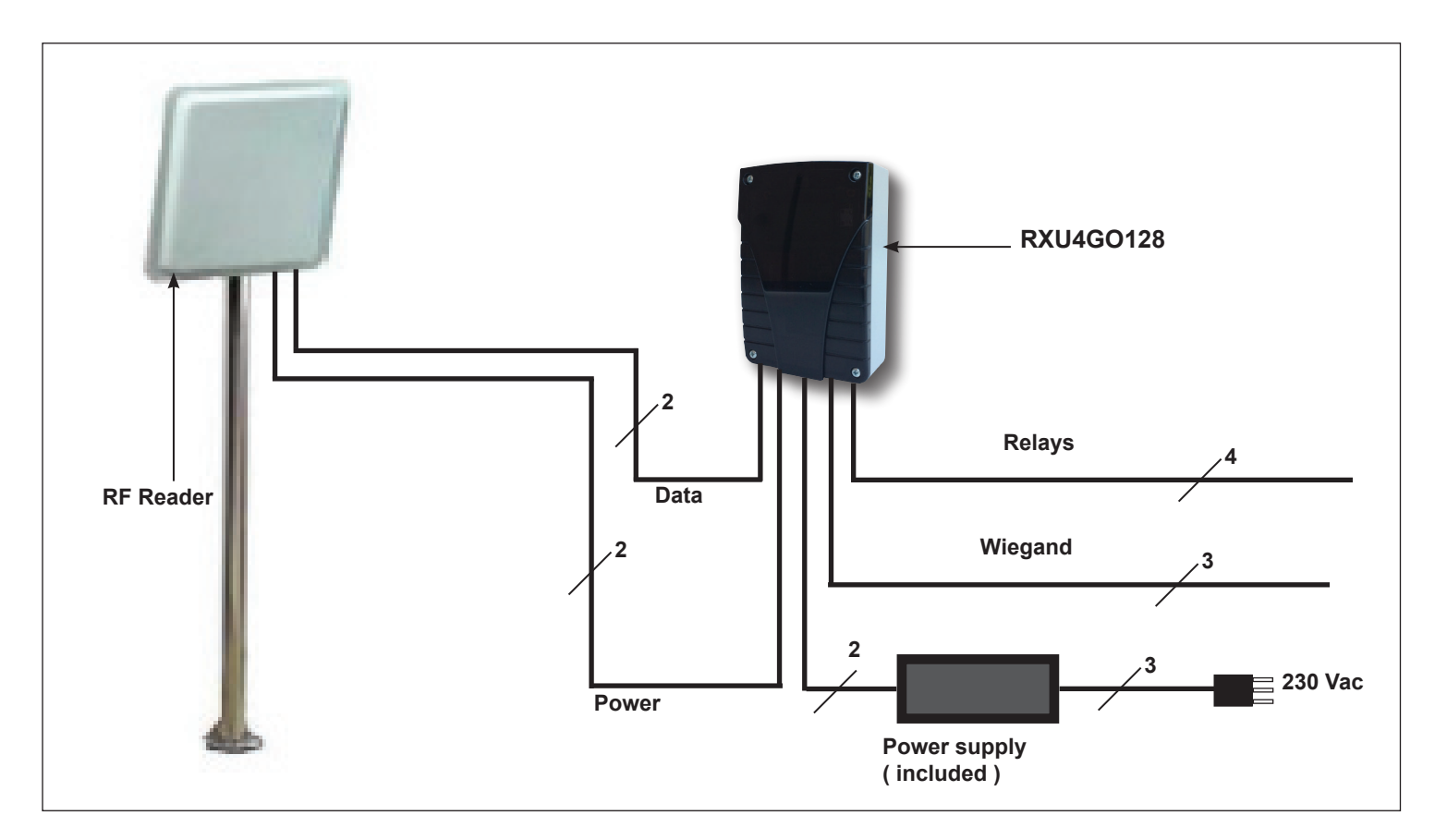

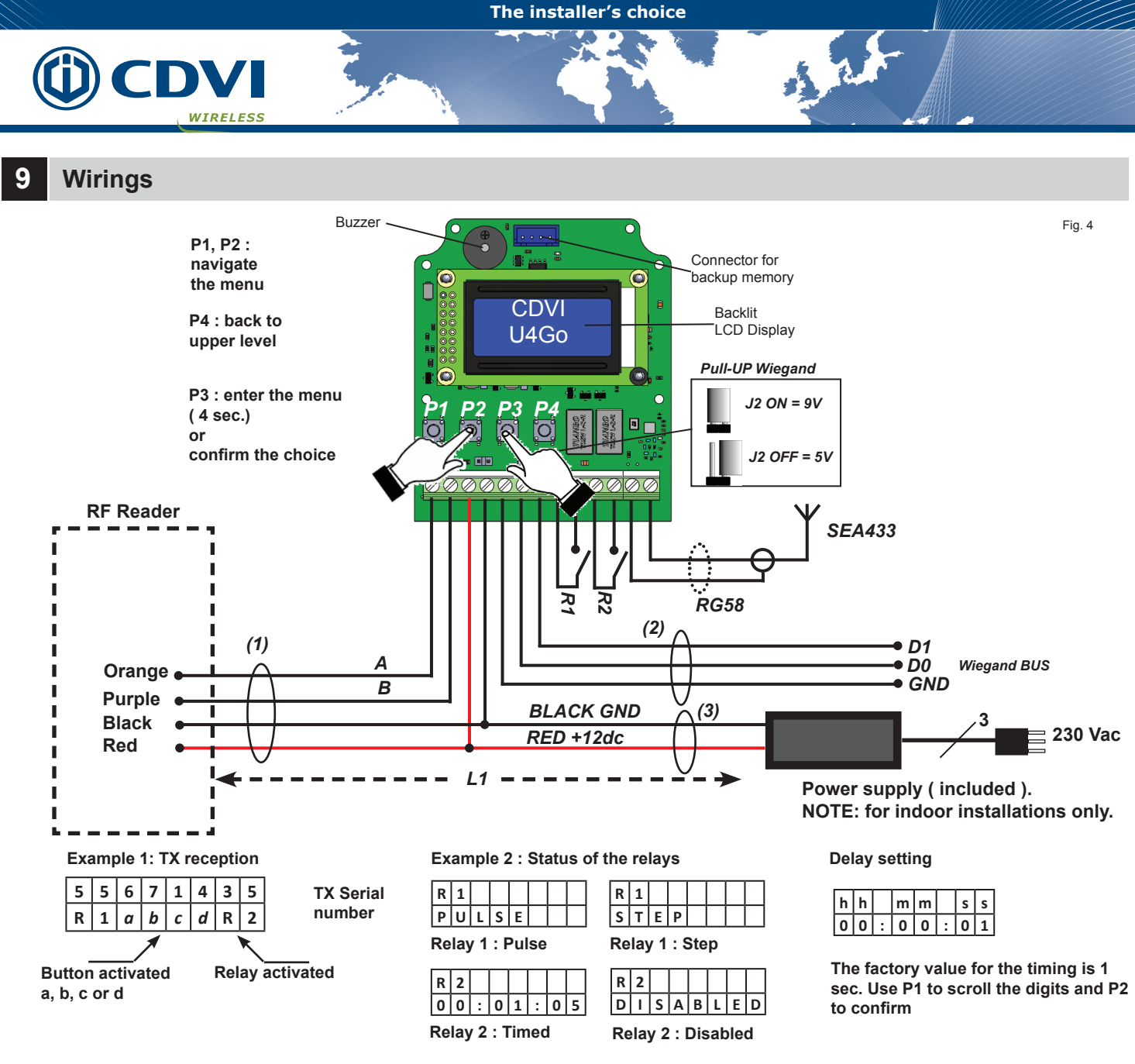

| Ref                   | Description                  | Wire type                      | Optional extension size                                          | Maximum length |
|-----------------------|------------------------------|--------------------------------|------------------------------------------------------------------|----------------|
| (1)                   | Cable from reader            | 2 conductors (RS485 bus)       | 24AWG ( 0,51 mm <sup>2</sup> )                                   | 1220 m         |
| <sup>(1)</sup> (0,7m) | 2 conductors ( Power supply) | 18AWG ( 1,02 mm <sup>2</sup> ) | L1 = 32 m MAX                                                    |                |
| (2)                   | Wiegand BUS                  | 3 conductors Belden 9553       | 22AWG ( 0,64 mm <sup>2</sup> ) to 18AWG ( 1,02 mm <sup>2</sup> ) | 150 m          |
| (3)                   | Power supply                 | 2 conductors                   | 18AWG ( 1,02 mm <sup>2</sup> )                                   | L1 = 32 m MAX  |

## 10 Compatible UHF Tags

| P/N   | Description          | Image         | Suitable way                                     |
|-------|----------------------|---------------|--------------------------------------------------|
| ATU48 | ADHESIVE TAG<br>U4GO |               | Stick on the surface of the glass                |
| CTU48 | CARD TAG U4GO        | U4RGO<br>Name | 1) fixed with card holder<br>2) handheld by user |
| PTU48 | Plate TAG U4GO       |               | fixed on the surface of the metal                |

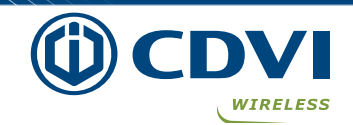

## Side installation

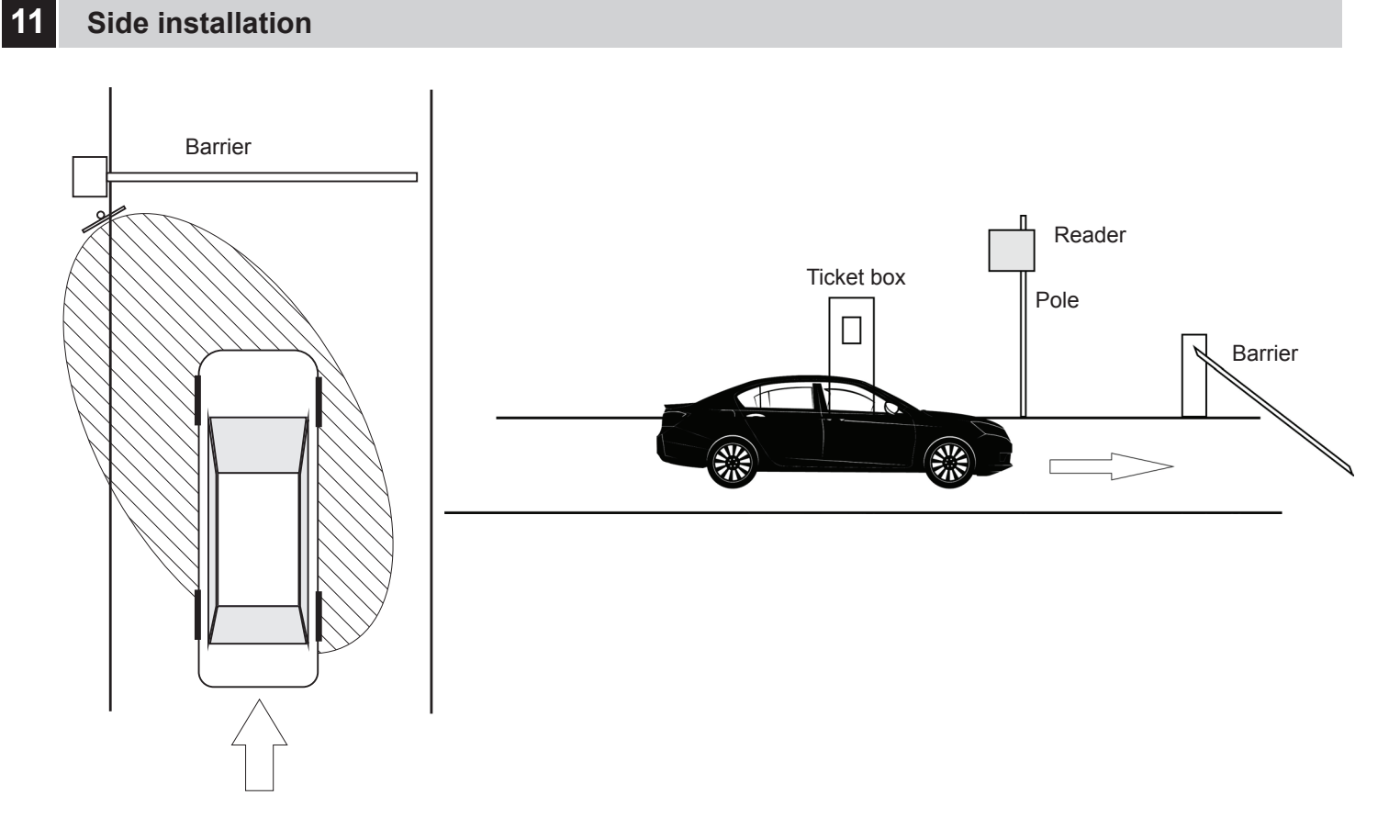

The installer's choice

1 1

## Over-head installation 12

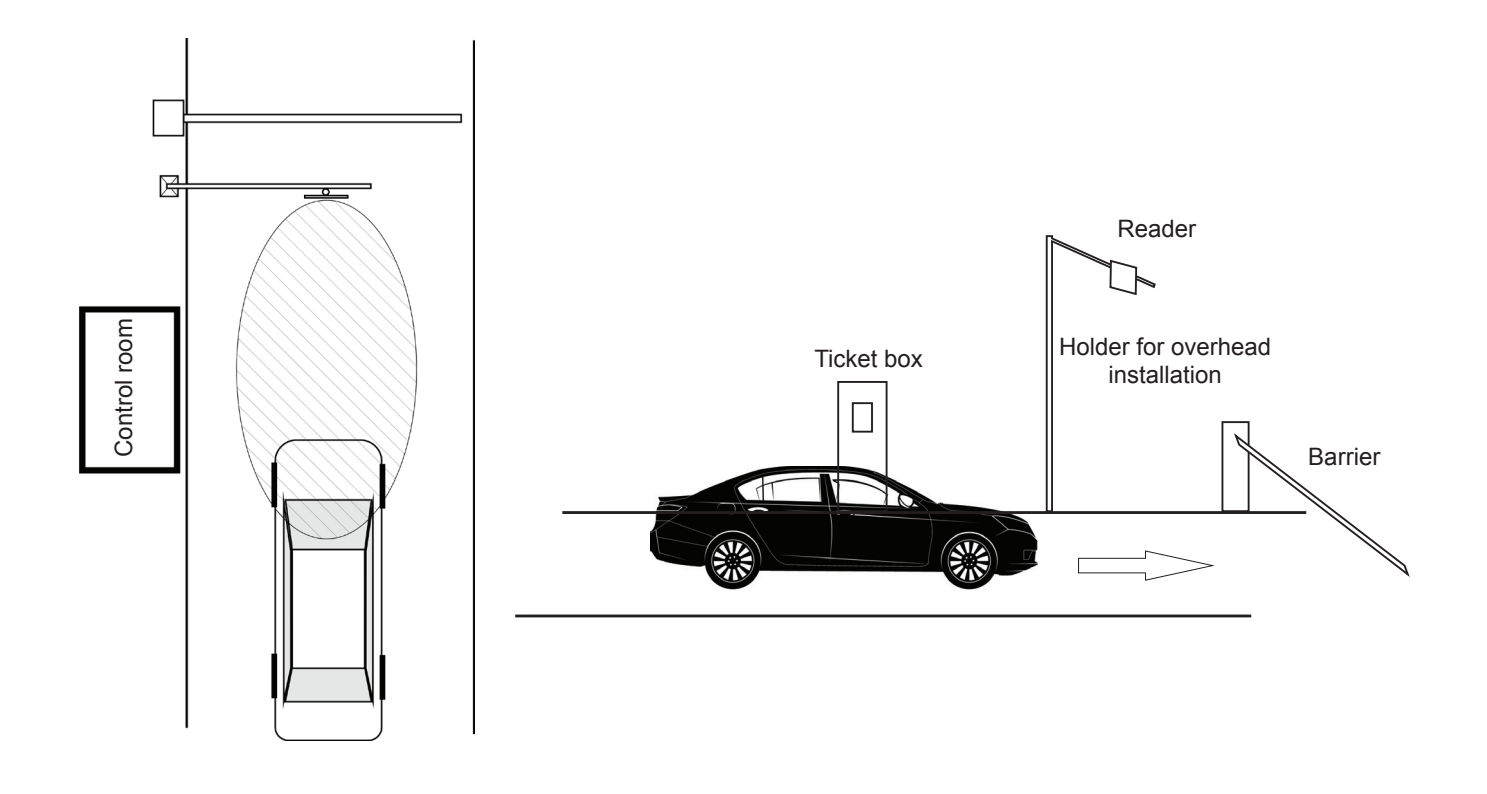

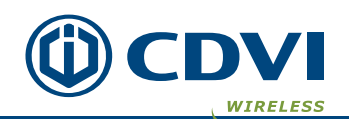

## 13 Getting started

Once fixed the RF Reader, you have to enable the single cards to be decrypted by the I/F receiver that will forward the corresponding s/n onto the BUS wiegand.

The I/F has moreover a built-in radio receiver which can receive and decrypt the signal coming from the transmitters Erone 128.

Find below the procedure for the pairing of the transmitters ( up to 100 ) to the receiver and the authorization of the cards.

Erone - S3TR128E2, S3TR128E4

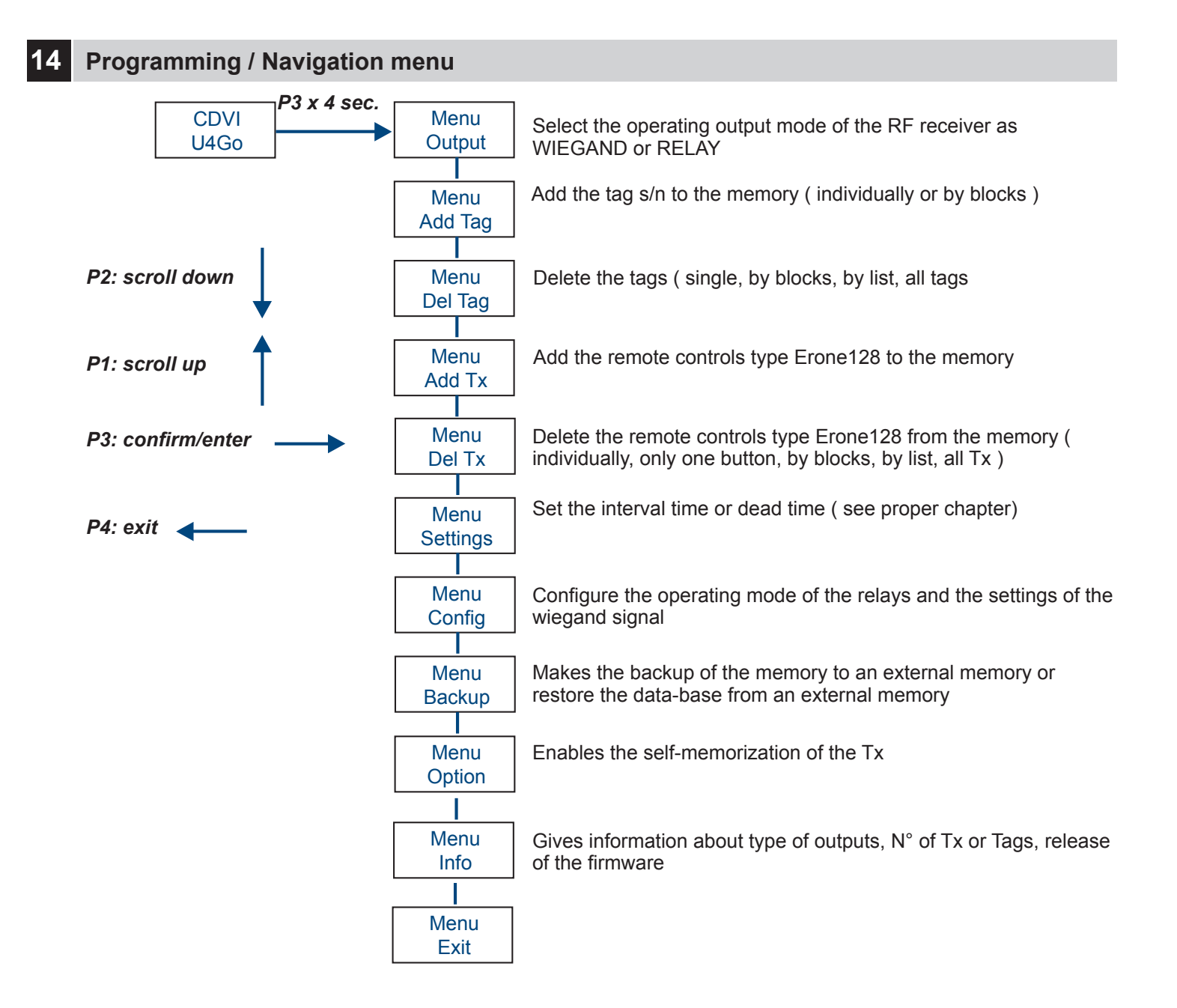

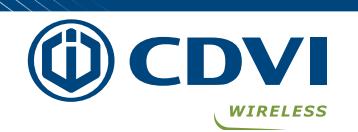

#### Add Tag [ Single ] 15

For adding a tag (card, plate, sticker) enter the option "Add Tag" of the main menu and "Add Tag again".

The installer's choice

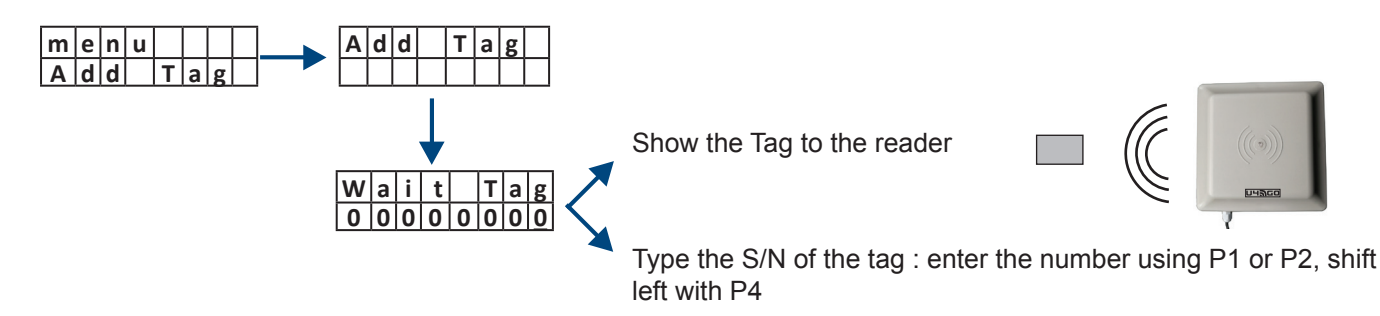

## 16 Add Tag [Block]

For adding a block of tags (card, plate, sticker) enter the option "Add Tag" of the main menu and "Add Tag Block".

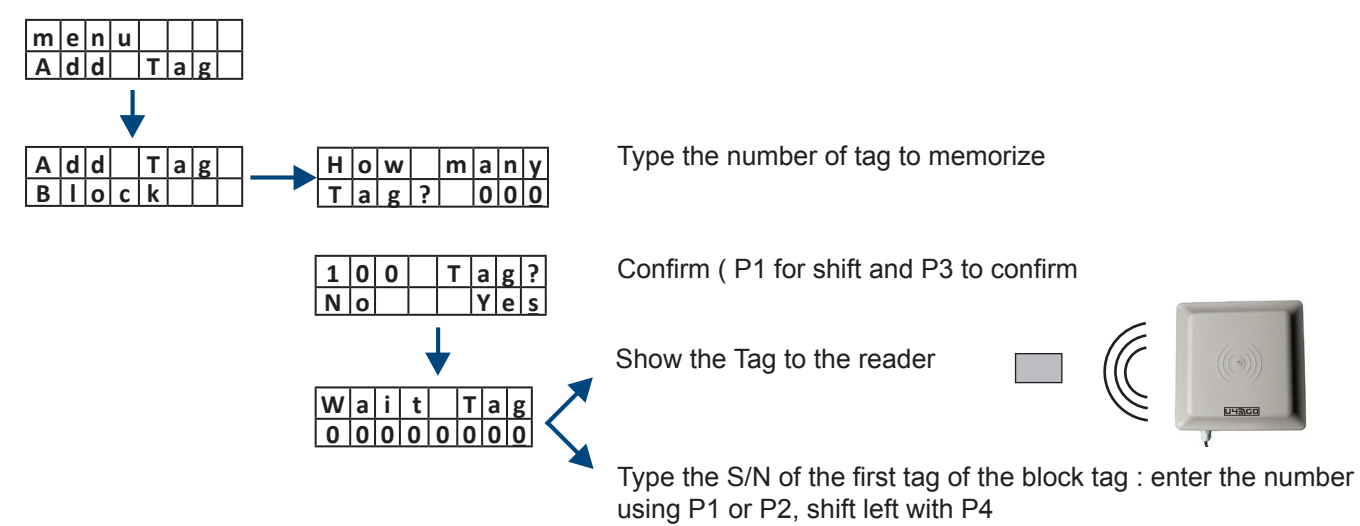

Delete Tag [Single]

For deleting a tag (card, car-plate, sticker) enter the option "Add Tag" of the main menu and "Delete Tag".

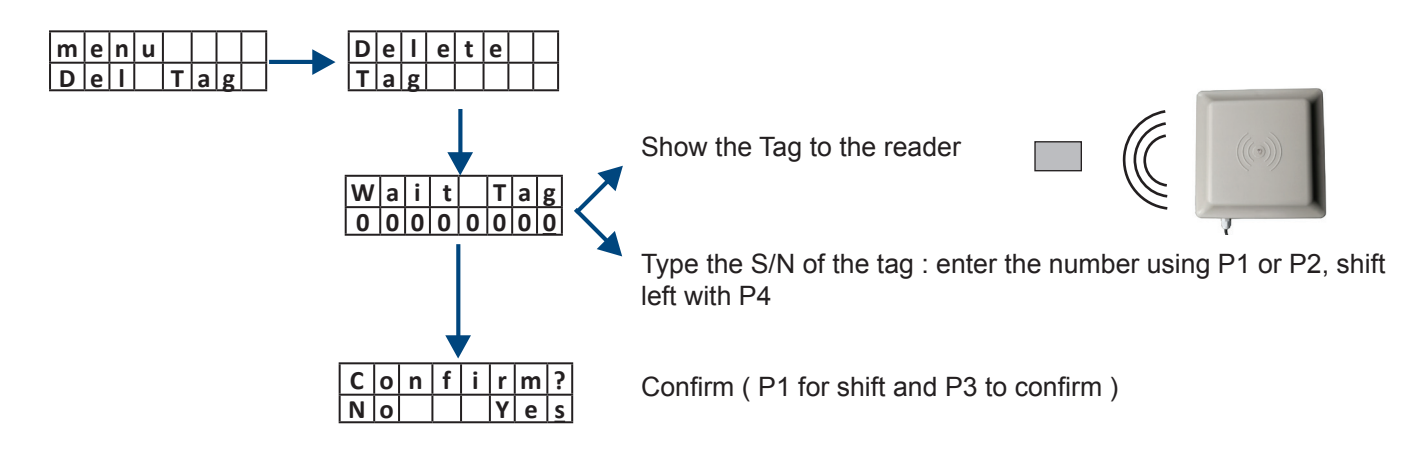

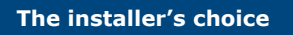

## 18 Delete Tag [ Multiple ]

For deleting many tags you can do it by block, selecting them from a list, or delete the full memory.

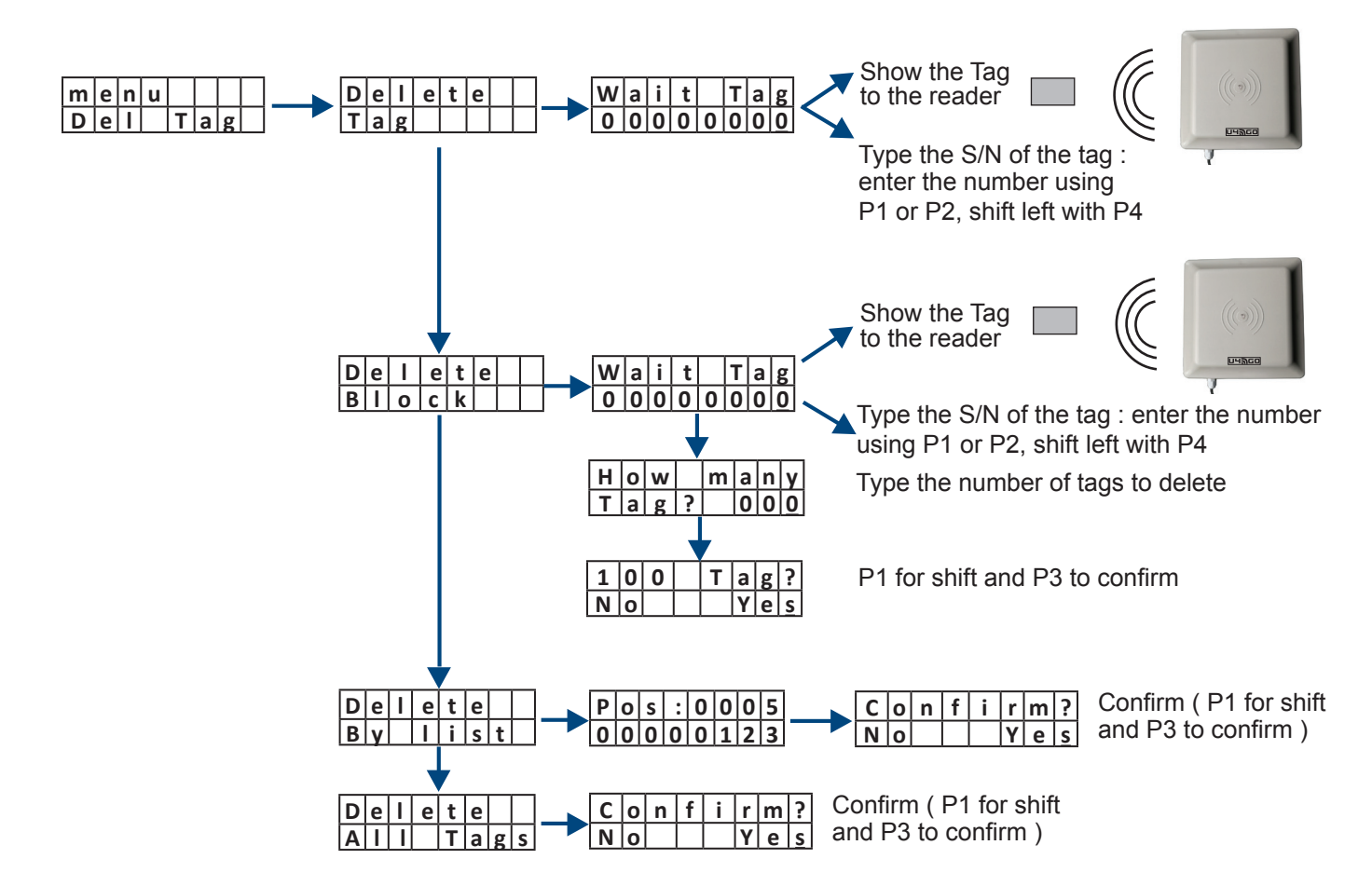

## 9 Add Tx

Add RF transmitters to the memory (up to 100) Press any button of the Tx to add Walit TX A d d m e n u 0 A d d 0 0 0 0 0 0 0 0 Type the S/N of the Tx : enter the number R e I TX а using P1 or P2, shift left with P4 A d d t o same as Relay 1 Rel а v Press any button of the Tx to add A d d Wali Τx Т t Х 0 0 0 0 0 0 0 0 Type the S/N of the Tx : enter the number using P1 or P2, shift left with P4 Once entered the S/N, the system will make the following association: button A --> Relay 1 button B --> Relay 2 m a n y A d d H | o | w Type the number of Tx to add B I o c k ? 000 т x Press the button of the first Tx of the block W|a|i| t T x 0 0 0 0 0 0 0 0 0 Type the S/N first Tx of the block

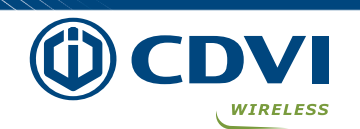

## 20 **Del Tx**

Delete RF transmitters from the memory (single or multiple

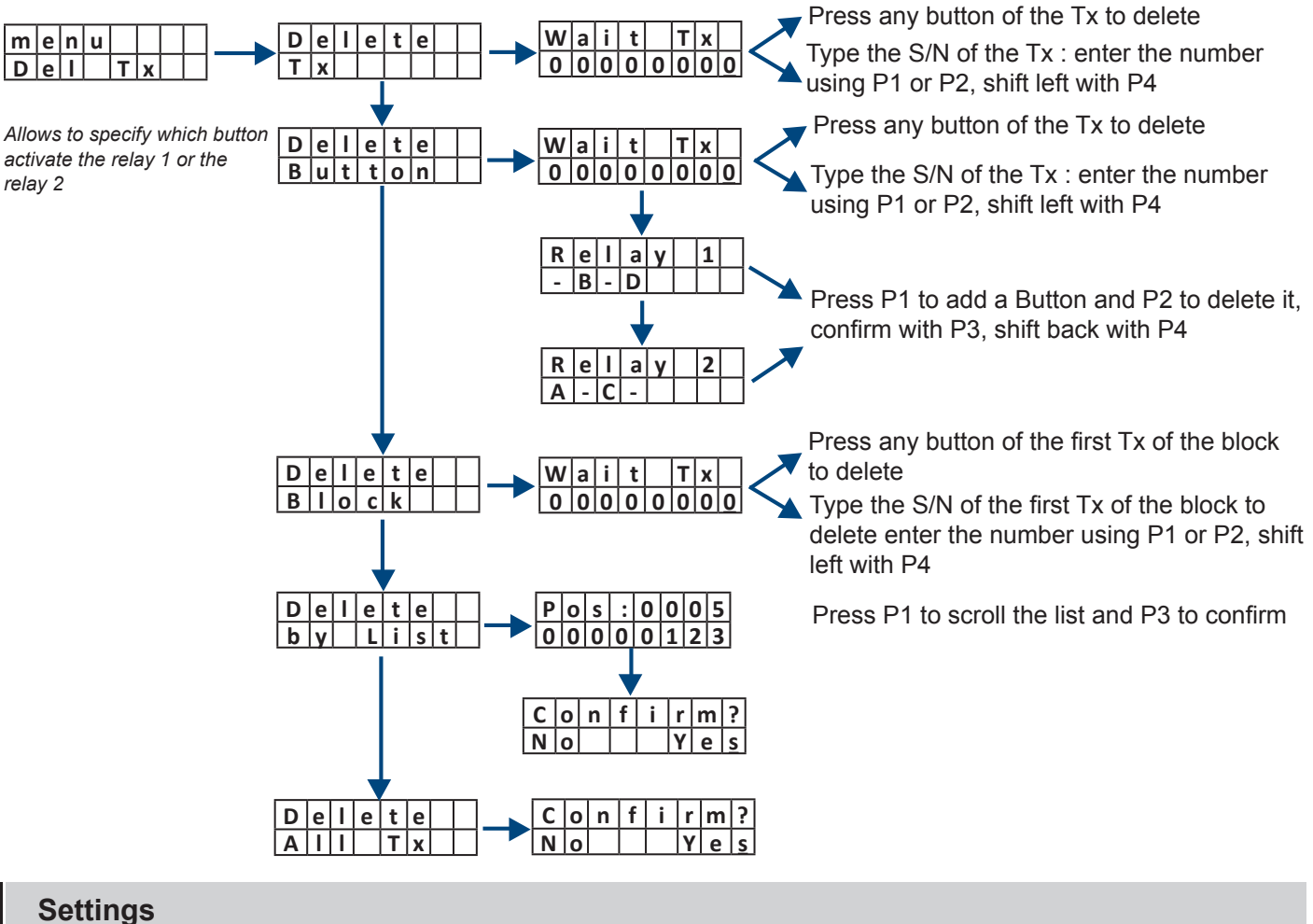

The installer's choice

menu

S e t t i n g s

D

 S
 e
 t
 i
 n
 g
 s

 A
 d
 d
 r
 e
 s
 s

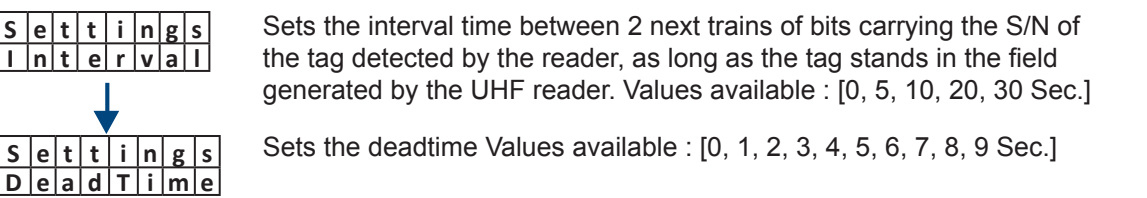

Sets the address of the reader : [0 - 9]. Factory value = 1 A different address of the reader can be used when 2 readers with the corresponding I/F are connected on the same wiegand BUS.

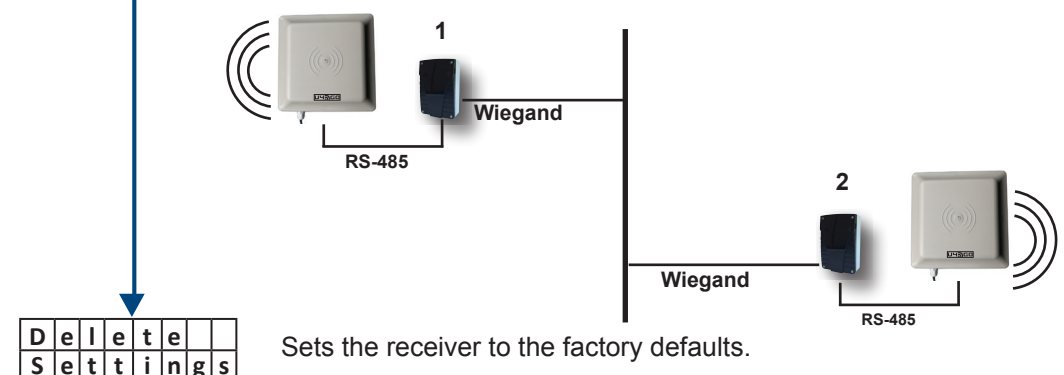

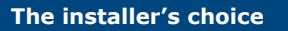

## 22 Config

If the output is "Wiegand" set the wiegand protocol (26, 30 or 44 bit) and a filter on the Tx buttons If the output is "Relay" set the operating mode of the 2 relays as Pulse, Step, Timed or Disabled)

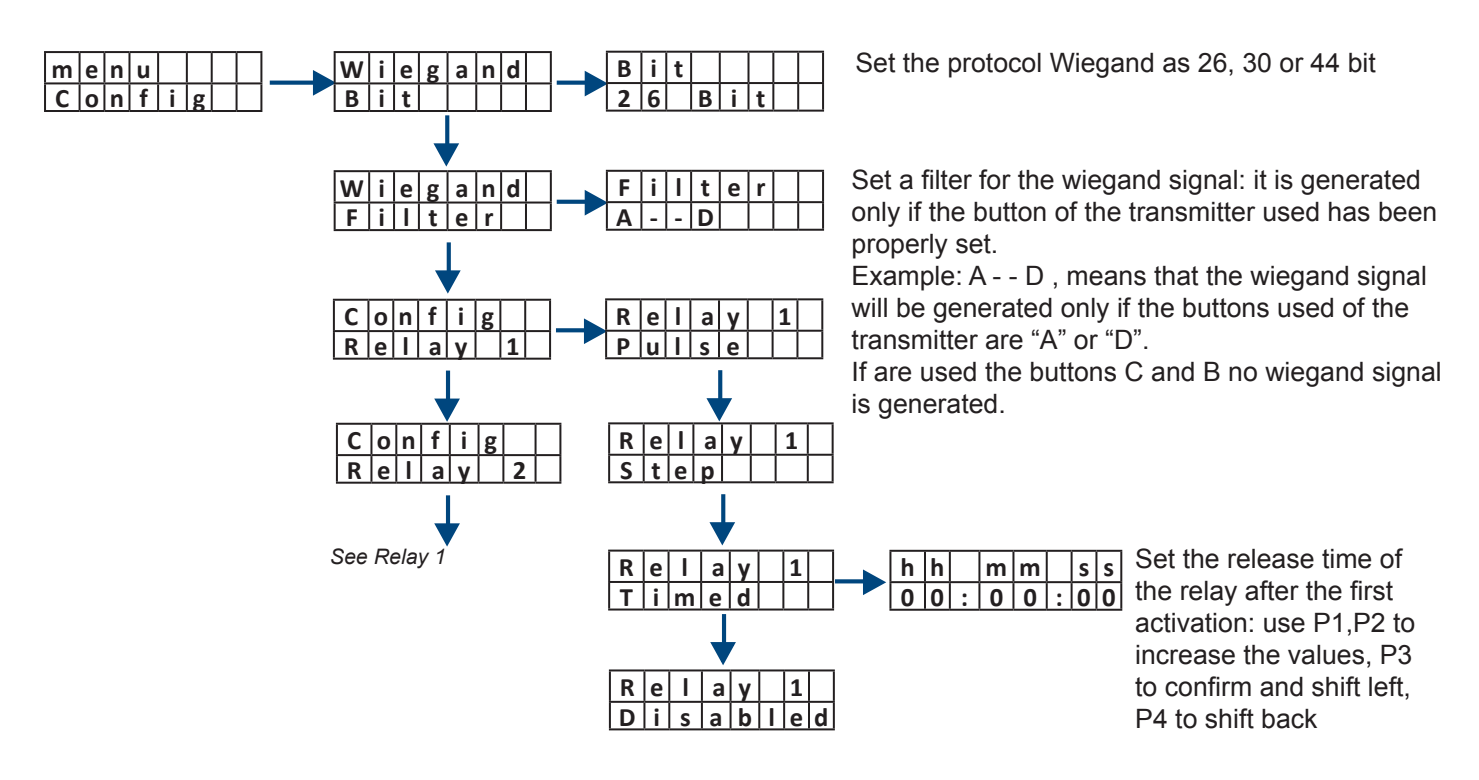

#### 23 Backup

Allows to save the full internal data-base into an external memory or restore the data-base from an external memory 1) Plug-in the memory into the proper connector

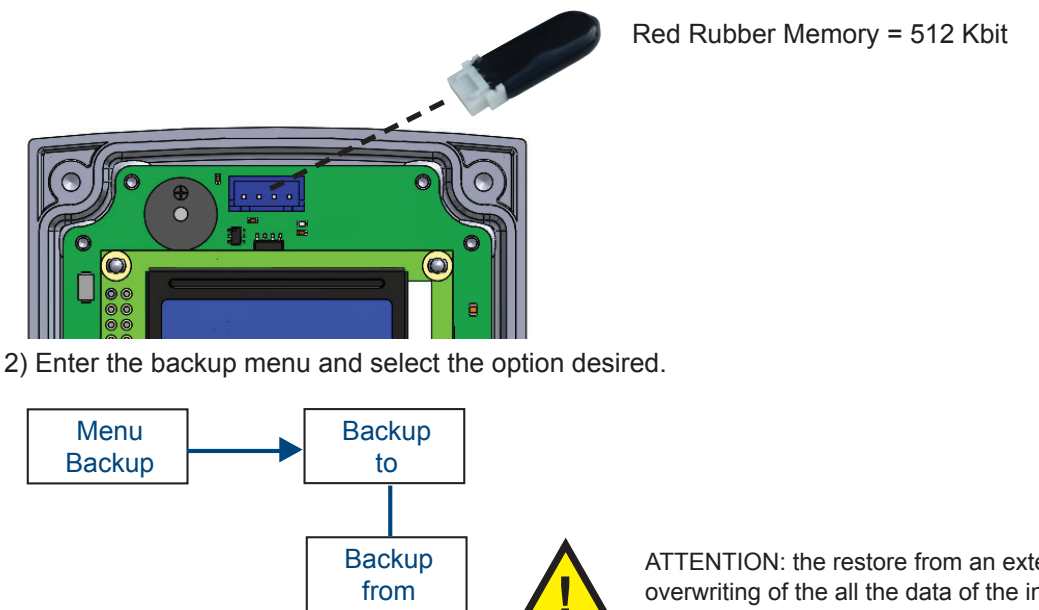

ATTENTION: the restore from an external memory will cause the overwriting of the all the data of the internal memory.

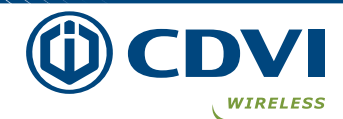

## 4 Option

The menu Option allows to enable (ON) or disable (OFF) the "Autoinstalling feature" : adding a new transmitter without accessing to the receiver. You need to use a transmitter already memorized for authorizing the autoinstalling function on a new unit. NOTE : at least one transmitter must be memorized in the receiver.

Take 2 transmitters ( "old" and "new" ) and hold next each other. (1)

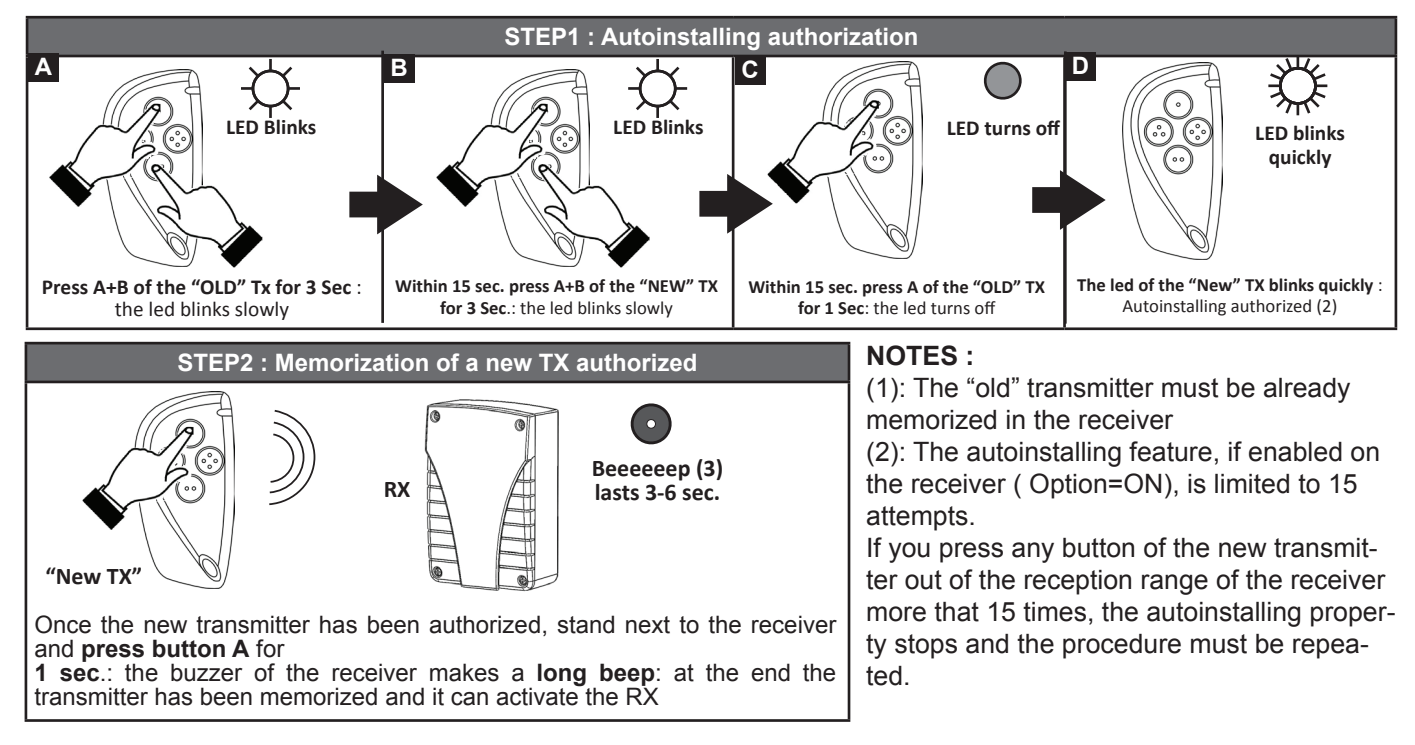

(3): The beep of the receiver confirms the memorization: it will take 3-6 sec. to happen according to the number of transmitters stored.

## 25 Wiegand Output

The I/F - receiver converts in wiegand format both the S/N of the tags UHF and the S/N of the radio transmitters Erone 128 bit. The architecture of the wiegand signal is different according to the number of bits set (26, 30 or 44 bit).

## 25.1 Wiegand UHF

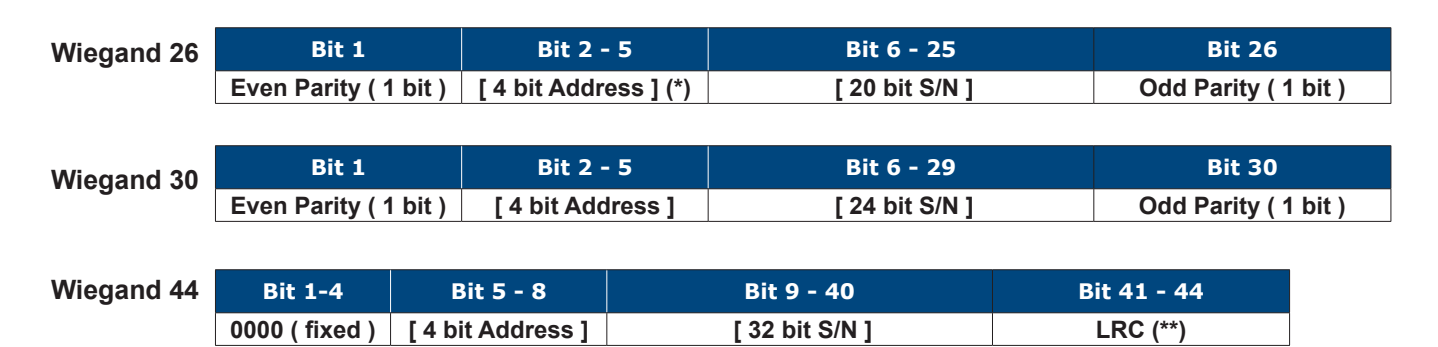

(\*) Is the address of the receiver set in the Settings submenu (see par. 21)

(\*\*) Longitudinal Redundancy Check

## 25.2 Wiegand S/N of the radio transmitters

| Wiegand 26 | Bit 1               | Bit 2 - 5            | Bit 10 - 25    | Bit 26             |
|------------|---------------------|----------------------|----------------|--------------------|
|            | Even Parity (1 bit) | [ 4 bit Button ] (*) | [ 20 bit S/N ] | Odd Parity (1 bit) |
|            |                     |                      |                |                    |
| Wiegand 30 | Bit 1               | Bit 2 - 5            | Bit 6 - 29     | Bit 30             |
| inegana ee | Even Parity (1 bit) | [ 4 bit Button ] (*) | [ 24 bit S/N ] | Odd Parity (1 bit) |
|            |                     |                      |                |                    |

| Wiegand 44 | Bit 1-4        | Bit 5 - 8            | Bit 9 - 40     | Bit 41 - 44 |
|------------|----------------|----------------------|----------------|-------------|
|            | 0000 ( fixed ) | [ 4 bit Button ] (*) | [ 32 bit S/N ] | LRC (**)    |

(\*) Code of the 4 buttons of a transmitter expressed in hex format, according to the table below

| Button | Code |  |
|--------|------|--|
| Α      | 1010 |  |
| В      | 1011 |  |
| С      | 1100 |  |
| D      | 1101 |  |

(\*\*) Longitudinal Redundancy Check

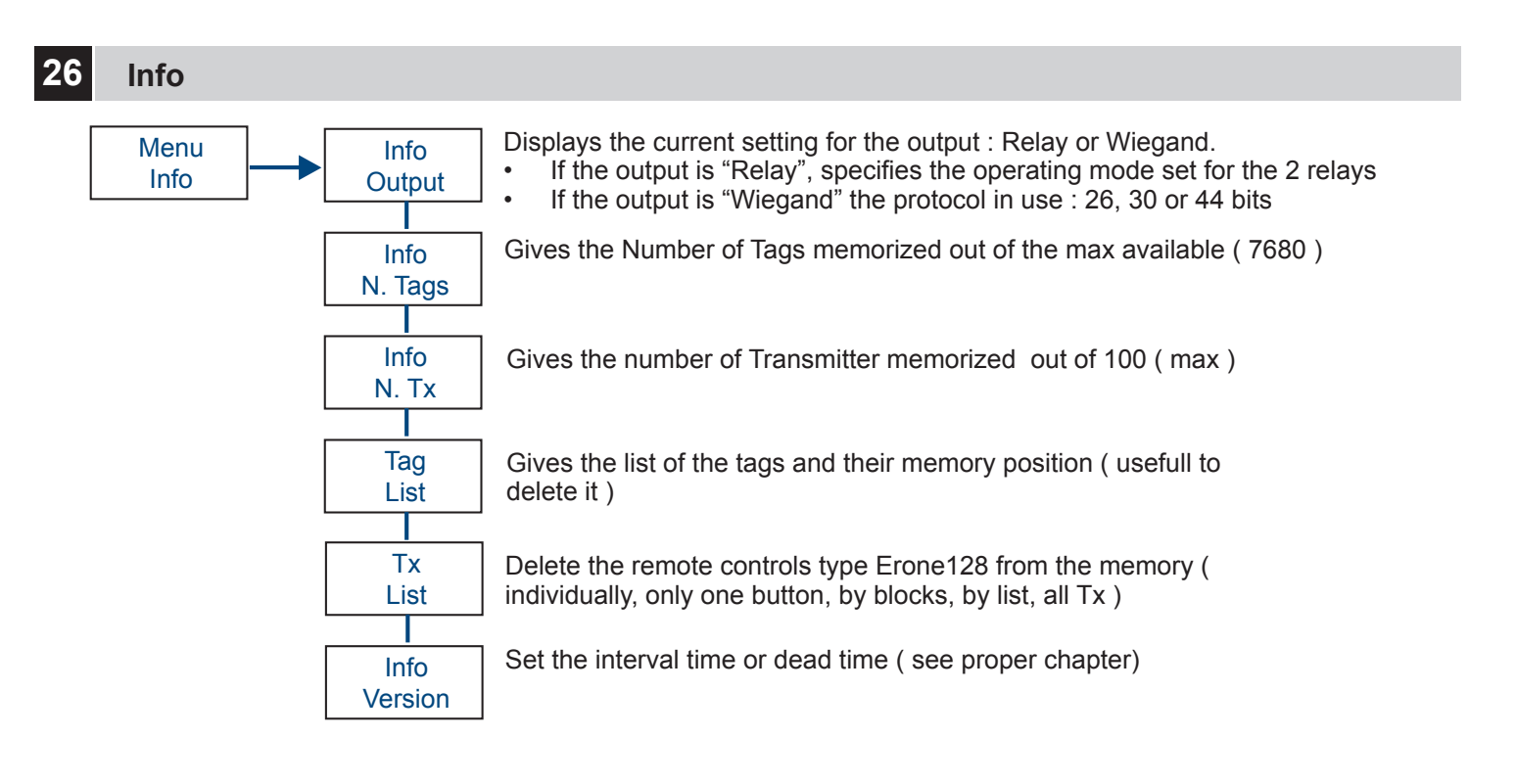

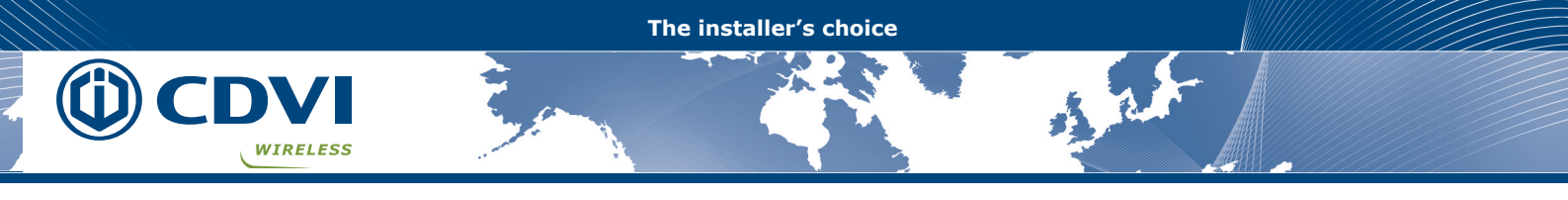

## Installation of the tags

27

For vehicles without metalized windshield, you can choose one of the six places showed on the figure below to install ( A - F).

For vehicles with pre-configured metalized windshield, it should have a reserved area that is not metalized for RFID tags according to the European Standard, so choose the position B.

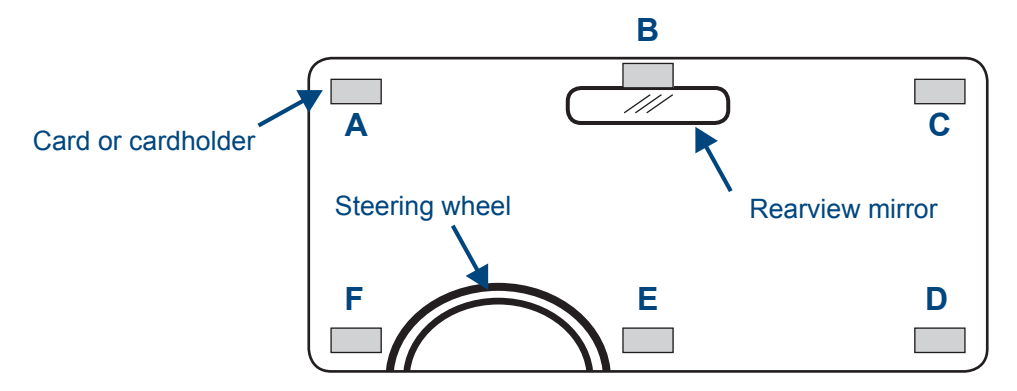

For optimum performance, choose A or F if the reader is in the left position of the windshield, or the position C or D if the reader is on the right position of the windshield.

Choose position B or E if the antenna is in the overhead of the traffic line.

# **REMARK** : when there is a metalized windshield, the read range of the reader will be affected. Please test the performance before installation !

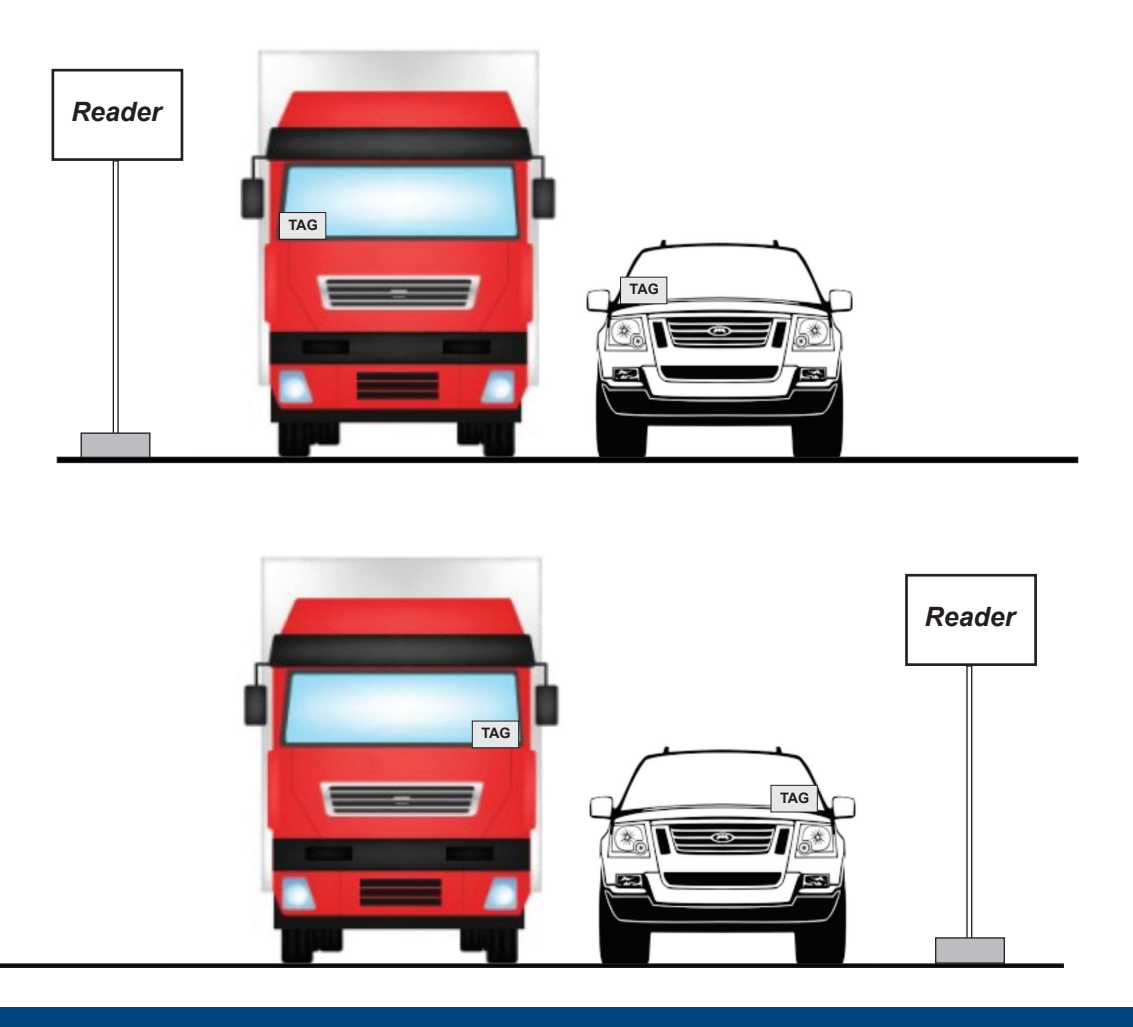

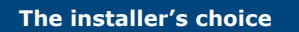

A. C.

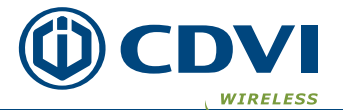

# 28 Parking garage application

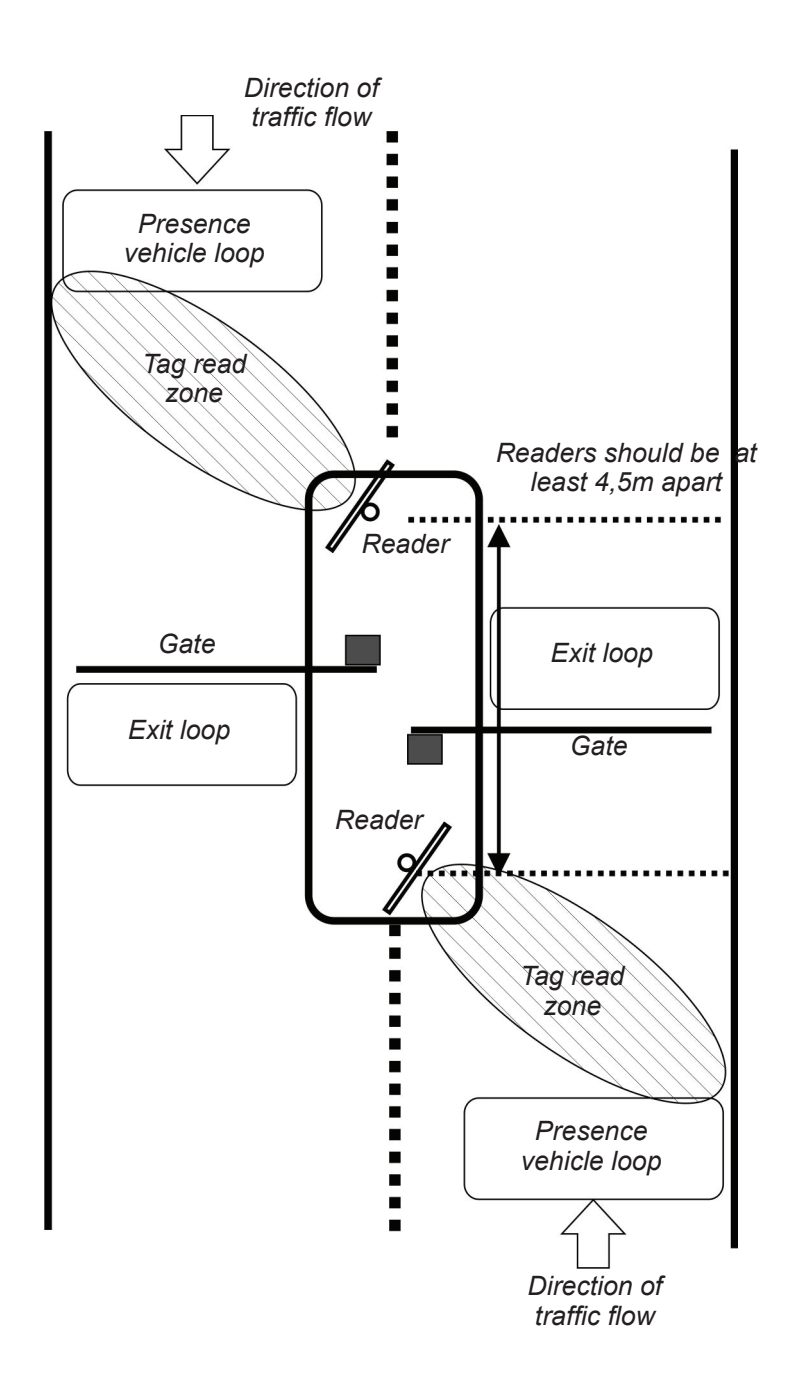

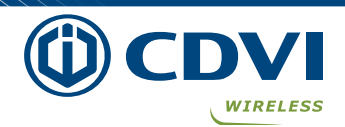

## 29 Holding the card by hand

The best position of the reader can be searched, in the first step holding the card by hand.

Attention: the card is very sensitive to the human hand.

The performance of detection can drastically change according to the way of holding the cards. Look at the following images to understand the best holding way of the card

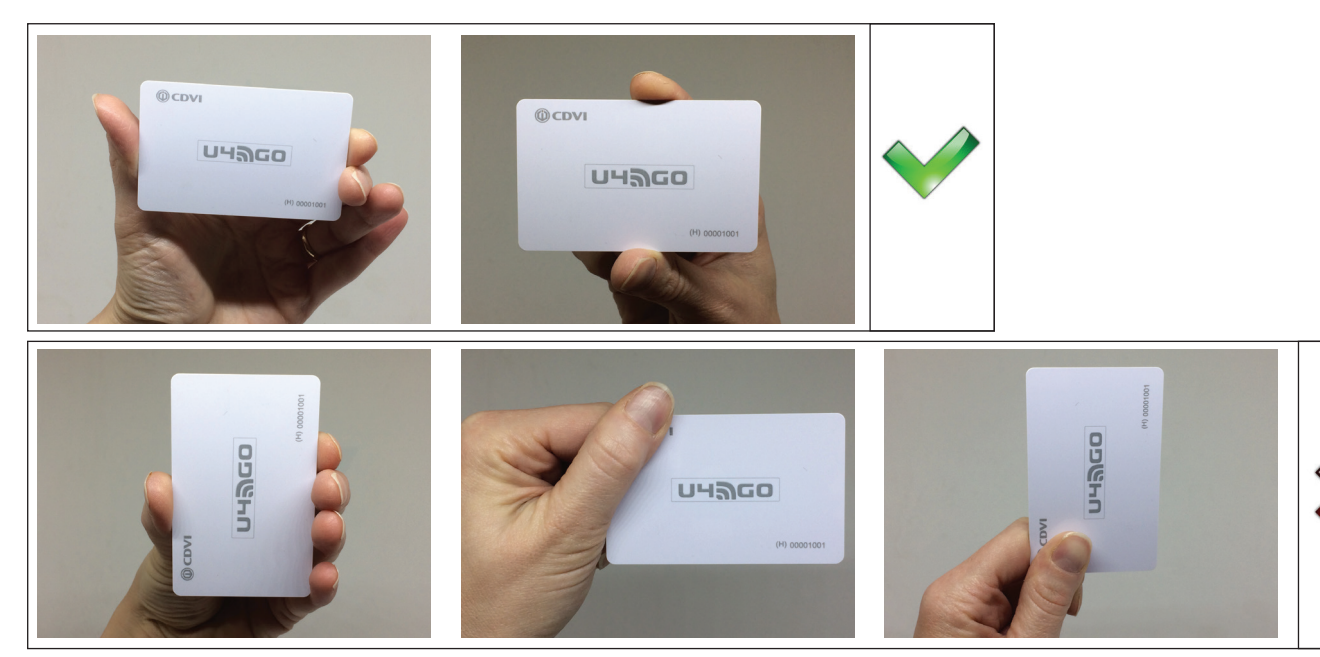

Hold the card with the outstretched arm, away from the body. If the card is hold near the body the performances can decrease a lot. A card held in the wallet cannot be detected. A card in touch with the clothes cannot be read.

## **30** Installation of the sticker ATU48

The sticker position should be similar to the card, as described above. Best use on the surface of a window or headlights. IMPORTANT: the sticker, once fixed, cannot be rip off and reused.

Please test the performances before installation

## 31 Installation of the Licence plate PTU48

Use only for licence plate. Use the screws to fix the tag on the bottom of the licence plate

Please test the performances before installation

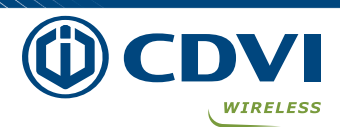

## 32 Content of the packaging

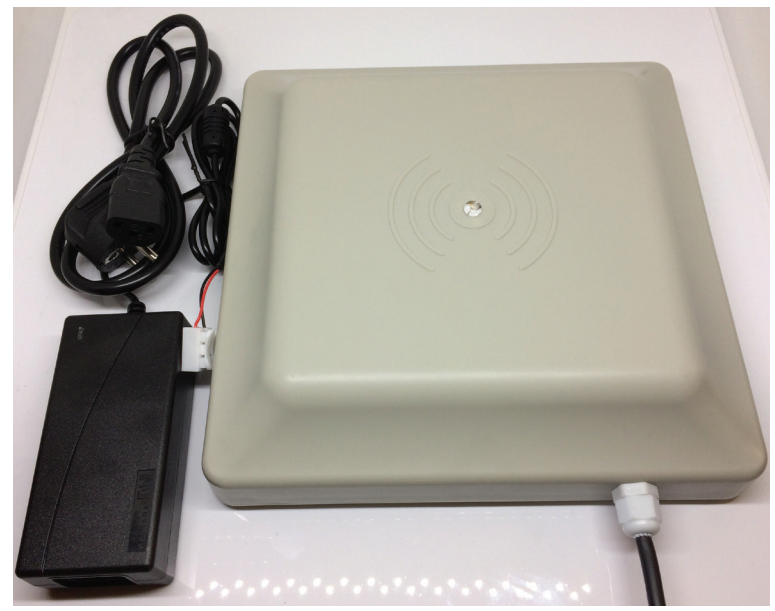

Reader with power supply

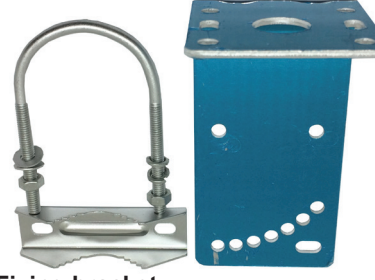

**Fixing bracket** 

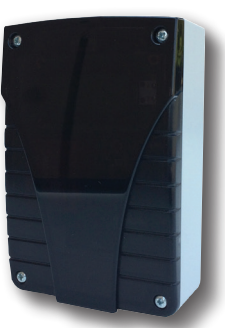

I/F with built-in receiver

## **33** Declaration of Conformity

*Hereby, CDVI Wireless Spa, declares that the radio equipment type A6U49 complies with the Standard 47 CFR FCC Part 15, subpart B. The full text of the Declaration of conformity is available at the following internet address: www.erone.com.* 

The installer's choice

## GUARANTEE

The warranty period for this product is 10 years, beginning from the manufacturer date. During this period, if the product does not work correctly, due to a defective component, the product will be repaired or substituted at our discretion. The guarantee does not cover the plastic container integrity. After-sale service is supplied at the factory.

# CE

IS-A6U49EN, Rev.0 on 16/7/2019

Manufactured by : CDVI Wireless SPA - Via Piave, 23 - 31020 S.Pietro di Feletto (TV) - Italy Tel : +39-0438-450860 - Fax : +39-0438-455628 web: www.erone.com - email: info@erone.com